# 初回レッスン 以降の流れ レッスンの予約方法

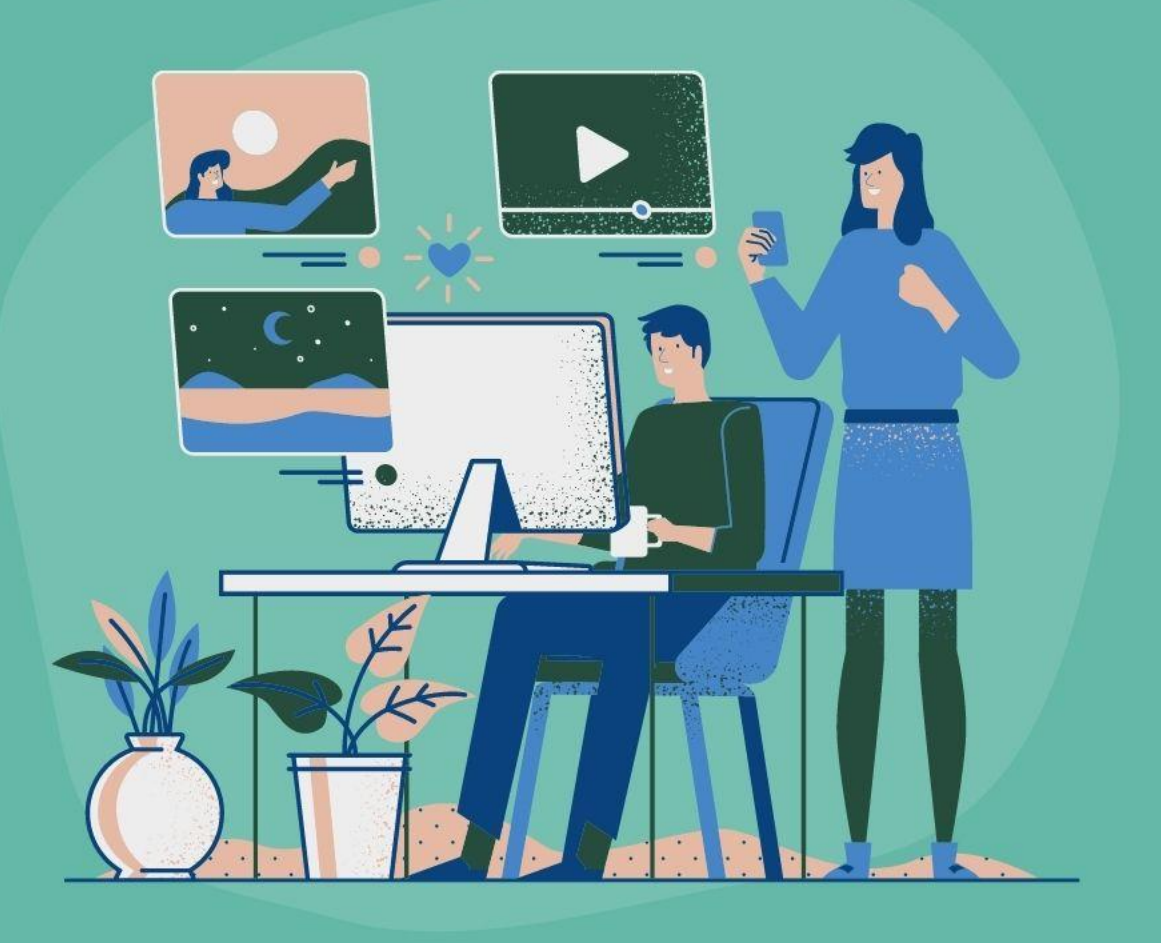

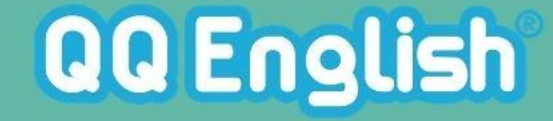

初回レッスンお疲れ様でした!

2回目以降のレッスンは「無料体験チケット」 を使って予約します。 ※体験レッスンは、ポイントではなく「チケット」でのご予約となります!

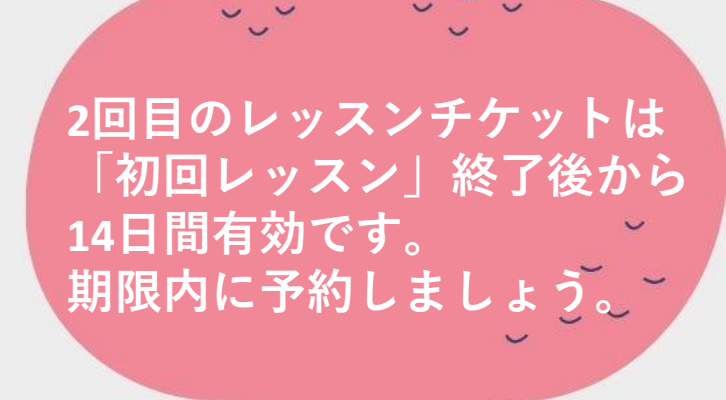

### 2回目のレッスン予約

マイレッスンページにログインし、レッスン予約画面に進みます。

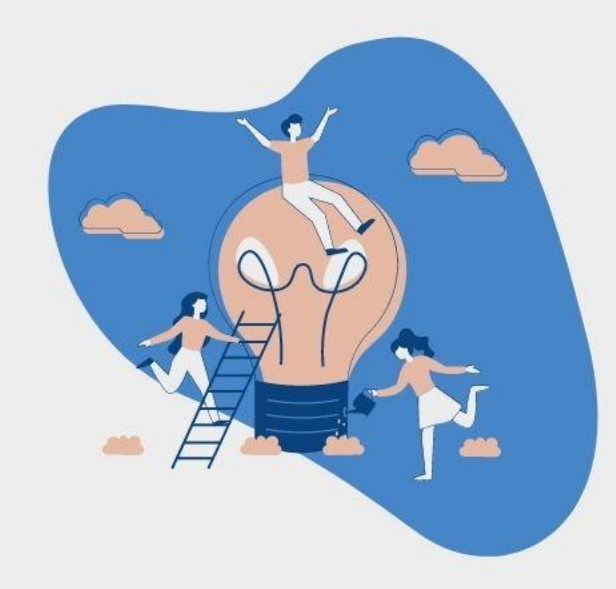

URL: https://www.qqeng.com/q/mypage/

| QQ English |                  | ログイン | у |
|------------|------------------|------|---|
|            |                  |      |   |
|            | ログイ              | ע    |   |
|            | メールアドレスでログイン     |      |   |
|            | ×ールアドレス<br>パスワード |      |   |
|            | ★ 次回から目動でログインする  |      |   |
|            | パスワードを忘れた方       |      |   |
|            |                  |      | 6 |

ログイン画面に移動したら、ブラウザの 「**お気に入り**」ボタンで保存しておくと、 次回から簡単にログインできるようになり ます、

2回目のレッスン予約

#### 1.予約画面から、レッスン日付・時間帯を選択します。

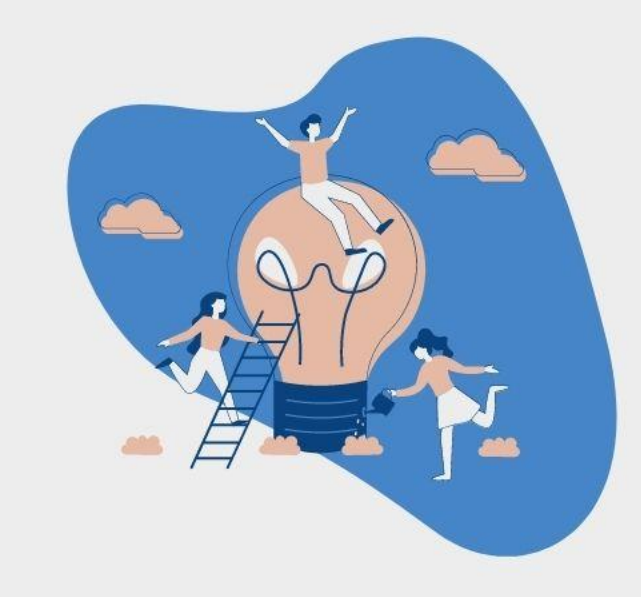

| 回レッスンを予約する |                        | ◆ 教師を探す                |                        | □ 指名予約可能教師を探す          |                  |                  |           |   |
|------------|------------------------|------------------------|------------------------|------------------------|------------------|------------------|-----------|---|
| <          | <mark>2/14</mark><br>日 | <mark>2/15</mark><br>月 | <mark>2/16</mark><br>火 | <mark>2/17</mark><br>水 | <b>2/18</b><br>木 | <b>2/19</b><br>金 | 2/20<br>± | > |
| 0          | :00~8:00               | 6:00~1                 | 4:00                   | 12:00~20:00            | 18:0             | 00~25:00         | 24時間      |   |

### 2回目のレッスン予約

2.レッスンを予約する カリキュラムから、チケット利用を選択すると予約に必要な チケットが表示されます。右下の「この条件で検索する」ボタン をクリックして、教師の空き状況を検索してください。

| 教師を絞り込む  | <ul> <li>全て お気に入りの</li> <li>カランメソッドが得意</li> <li>女性 指名予約可 グ.</li> </ul> | の教師 過<br>ベテラン教師<br>ループレッスン | 去に受講したことのある。<br>ビジネス英会話が得意 | 教師<br>キッズ向け | 男性 |  |
|----------|------------------------------------------------------------------------|----------------------------|----------------------------|-------------|----|--|
| カリキュラム   | 25分 50分 ●                                                              | チケット利用                     | 選択してください                   | ~           |    |  |
|          | (古い                                                                    | (古い順に表示)                   | 語学研修チケット カランメソッド           |             |    |  |
| 時間帯を絞り込む | 時間帯を絞り込む、                                                              | 1                          | 語学研修チケットトピックカンバセーション       |             |    |  |

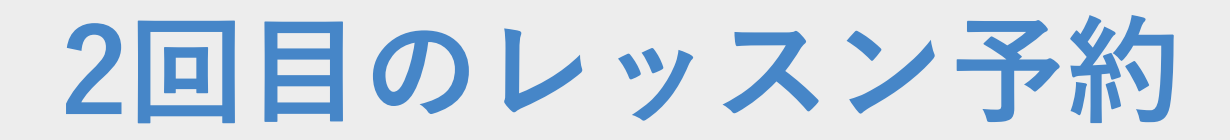

4.検索すると、教師一覧が表示 されます。任意の教師を選択し、 [OPEN]をクリックします。

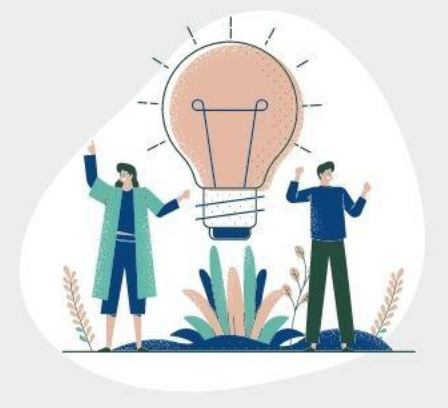

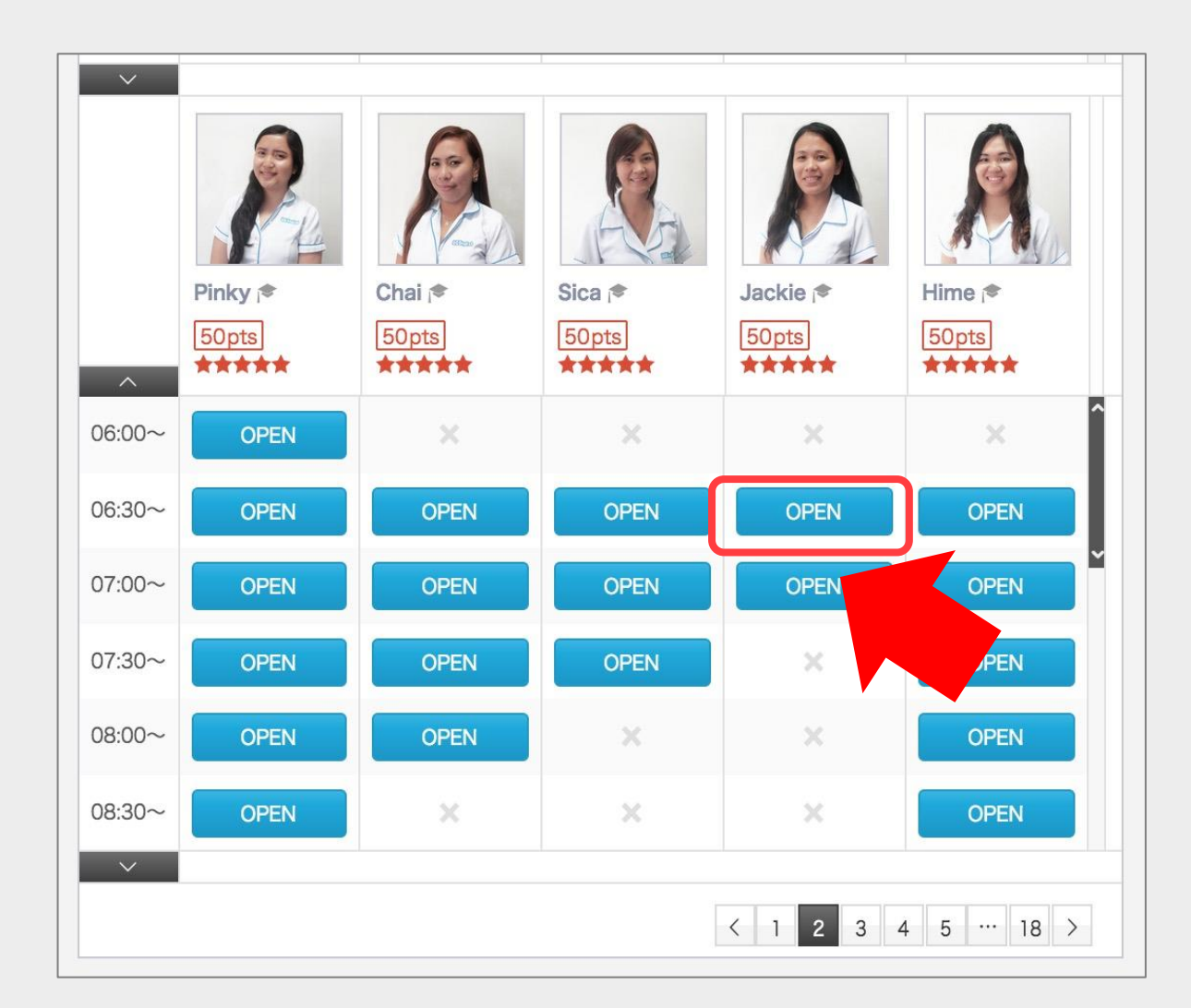

2回目のレッスン予約

#### 5.予約確定画面で"チケット"を選択し「無料 体験用チケット」を選択し、受けたいカリ キュラムを選びます。

下記の項目を確認してください。
①教師と日時
②チケット:「企業様名」
③カリキュラム:受講する教材名
例)「カランメソッド」

#### ④教師がやもえない場合でレッスンをご提供できない場合 「代わりの教師がレッスンを行う」を選択して、「予約を 確定する」をクリックしてください。

※「代わりの教師がレッスンを行う」を選択いただくと、 教師が急な体調不良でお休みする場合、キャンセルではな く別の教師が対応できます。

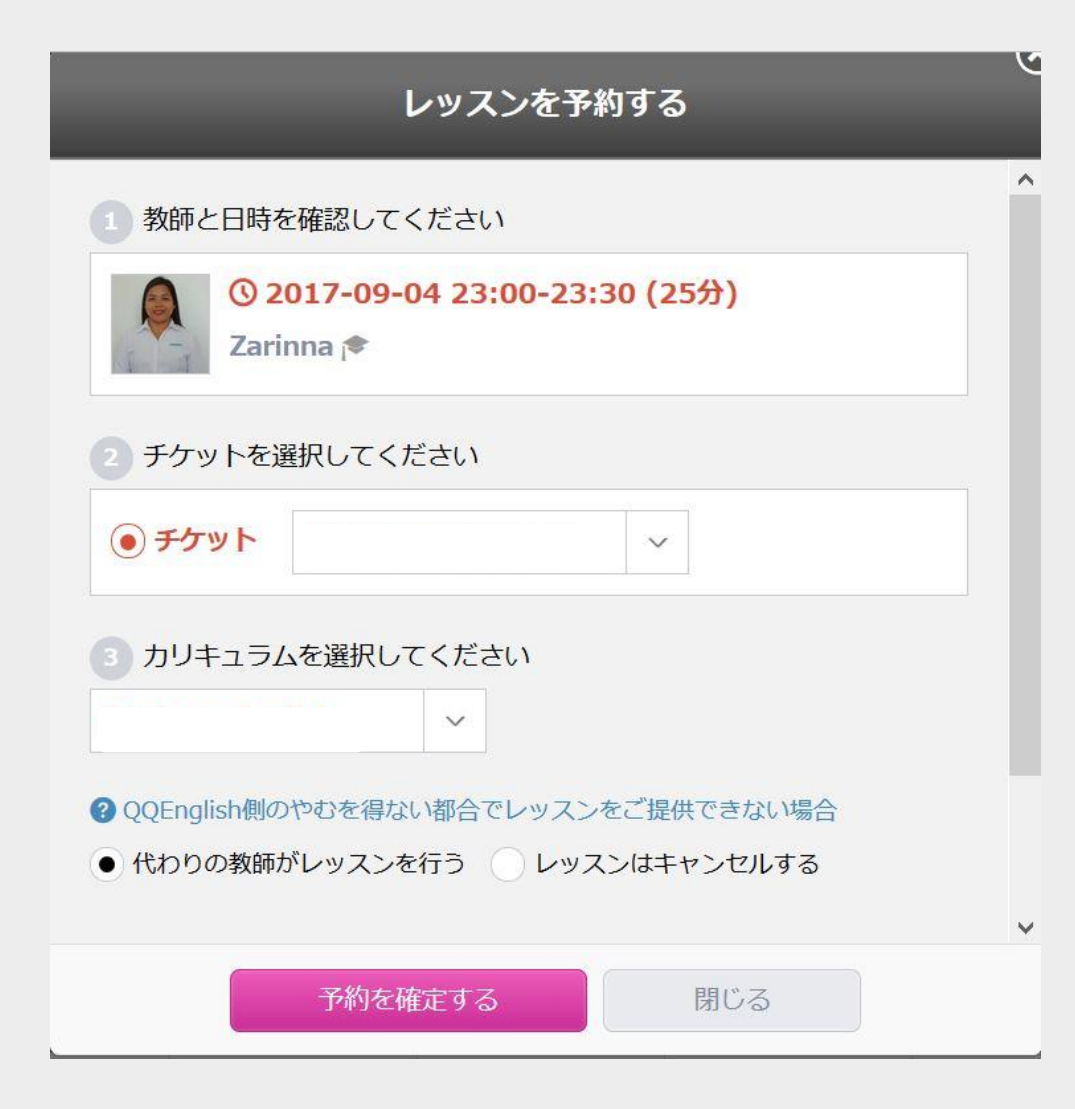

## 2回目レッスン10分前の準備

初回体験同様に、レッスン開始 10分前より「Classroom入室」 ボタンから入り、レッスン前に 一呼吸ついてからレッスンに臨 みましょう。

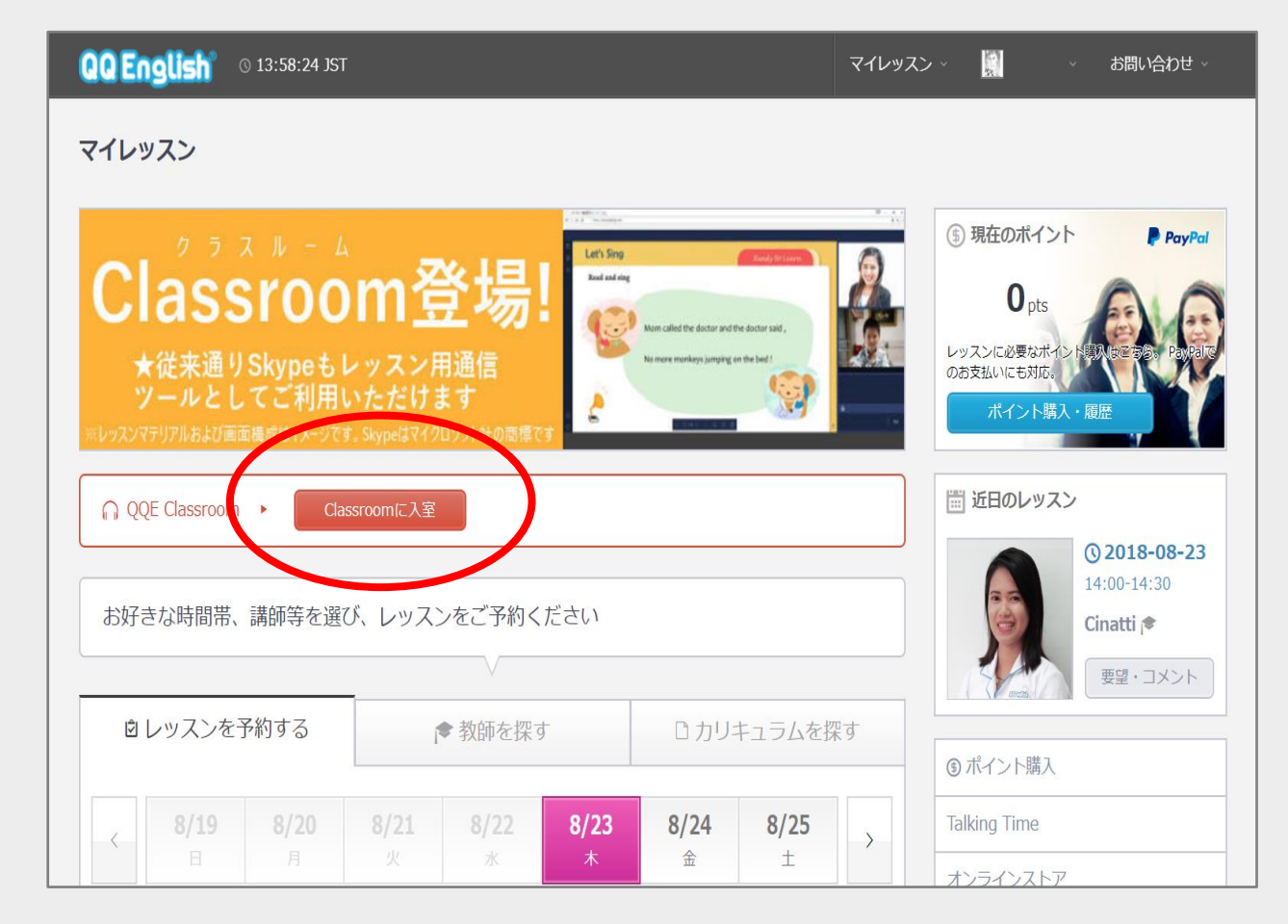

### 2回目レッスン10分前の準備

### Classroomログイン後の画面。メイン画面に教材が表示されます。 メイン画面の下に受講者様、右側の上部に教師、下の枠がチャットボックス

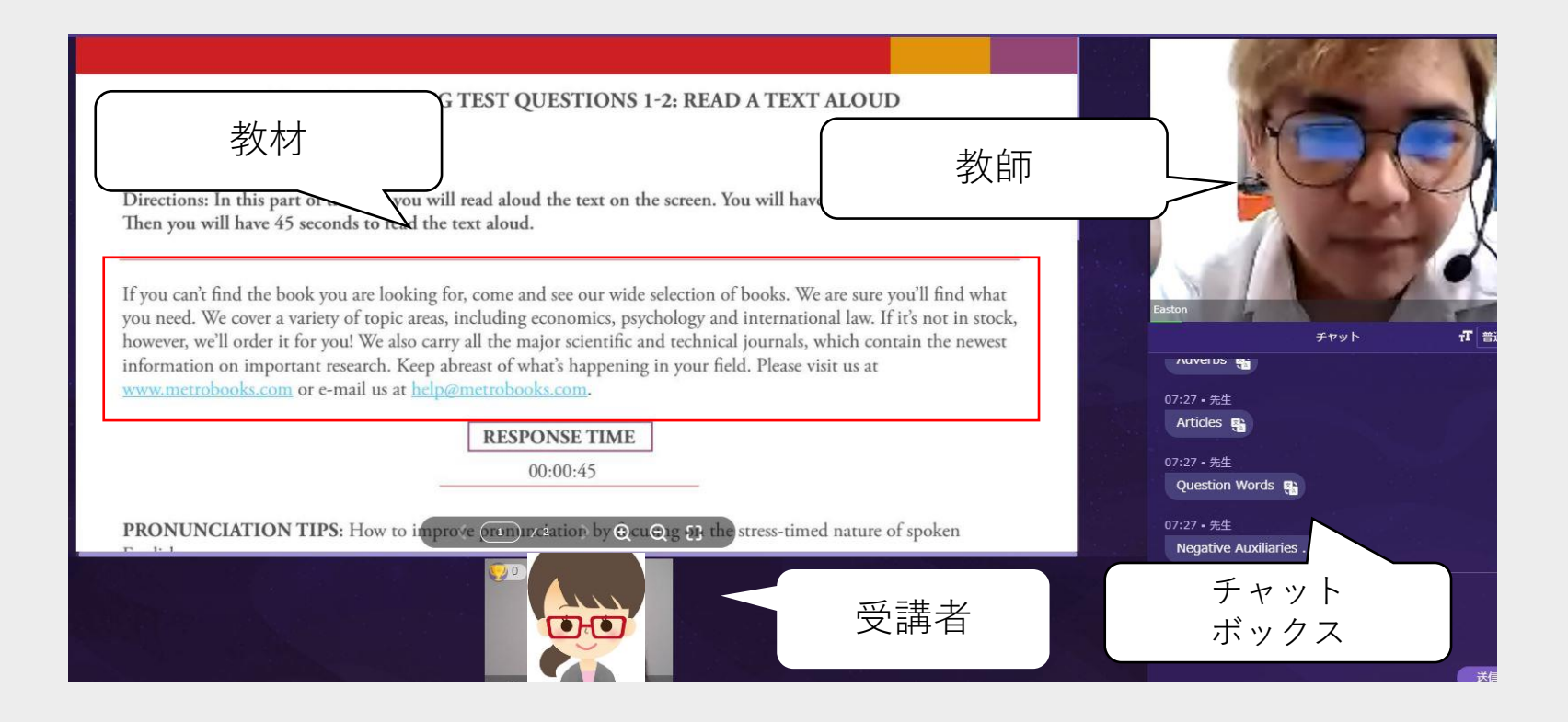